①利用者ログイン画面で電子申請サービスの利用にあたっての同 意事項を確認し,同意します。

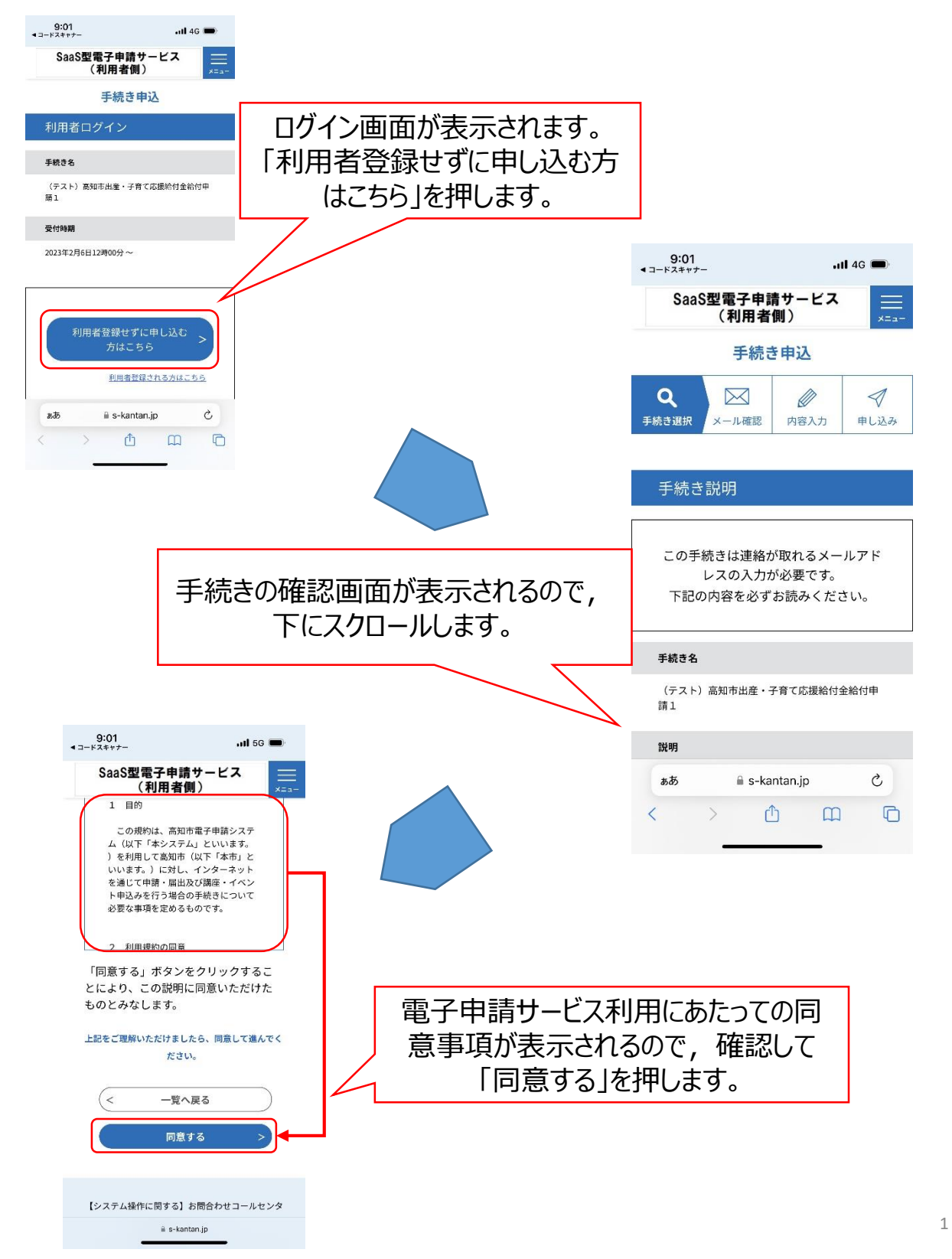

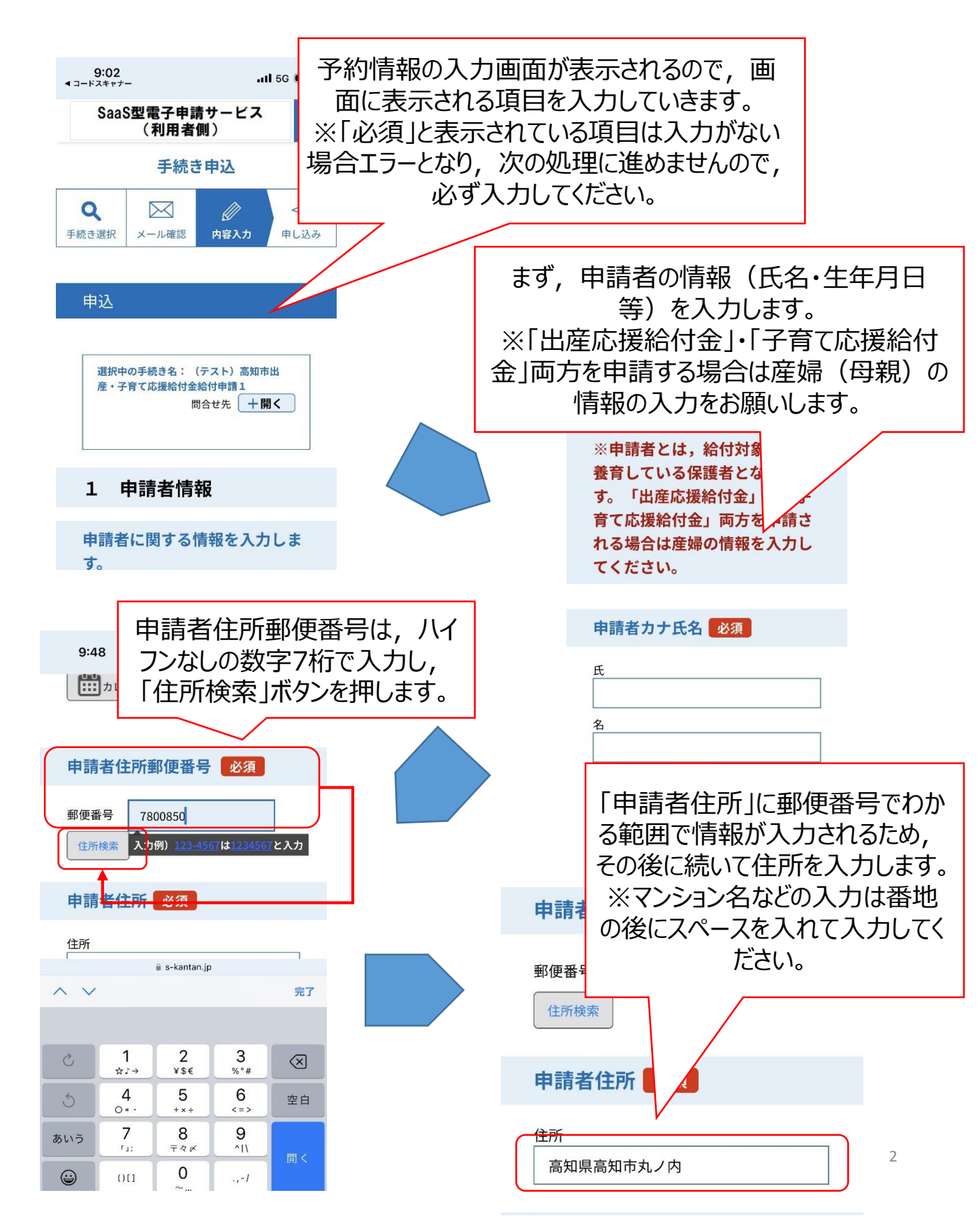

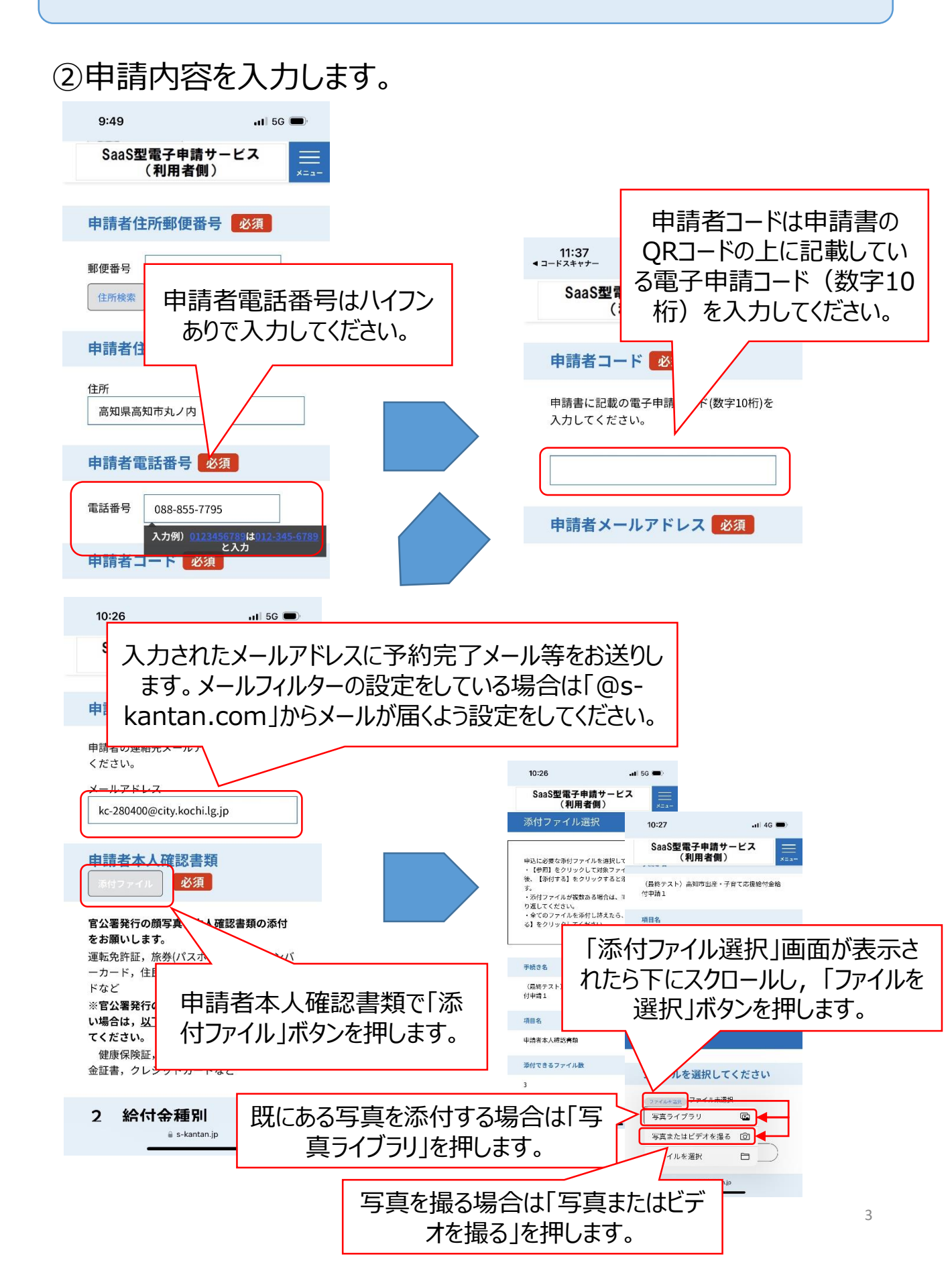

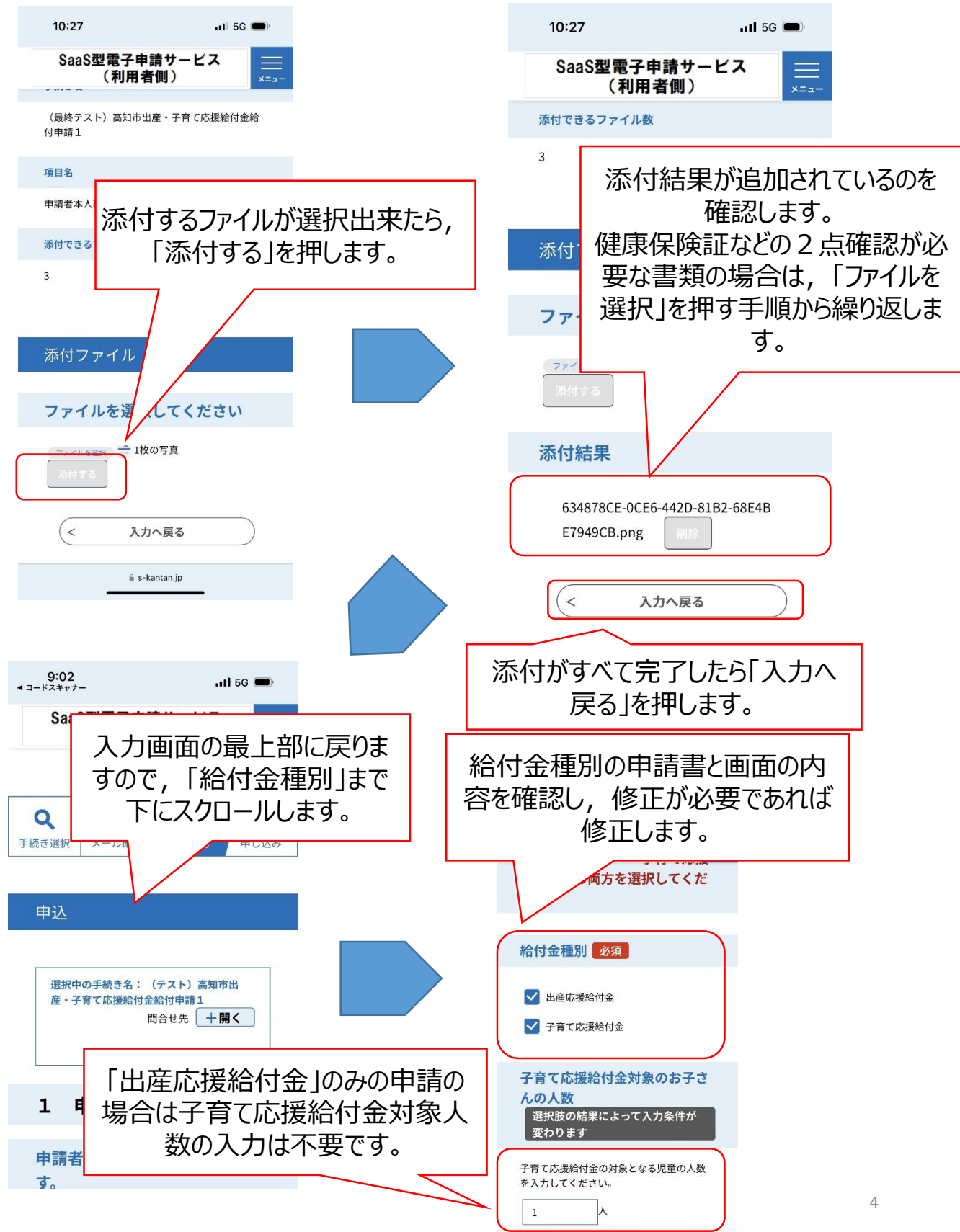

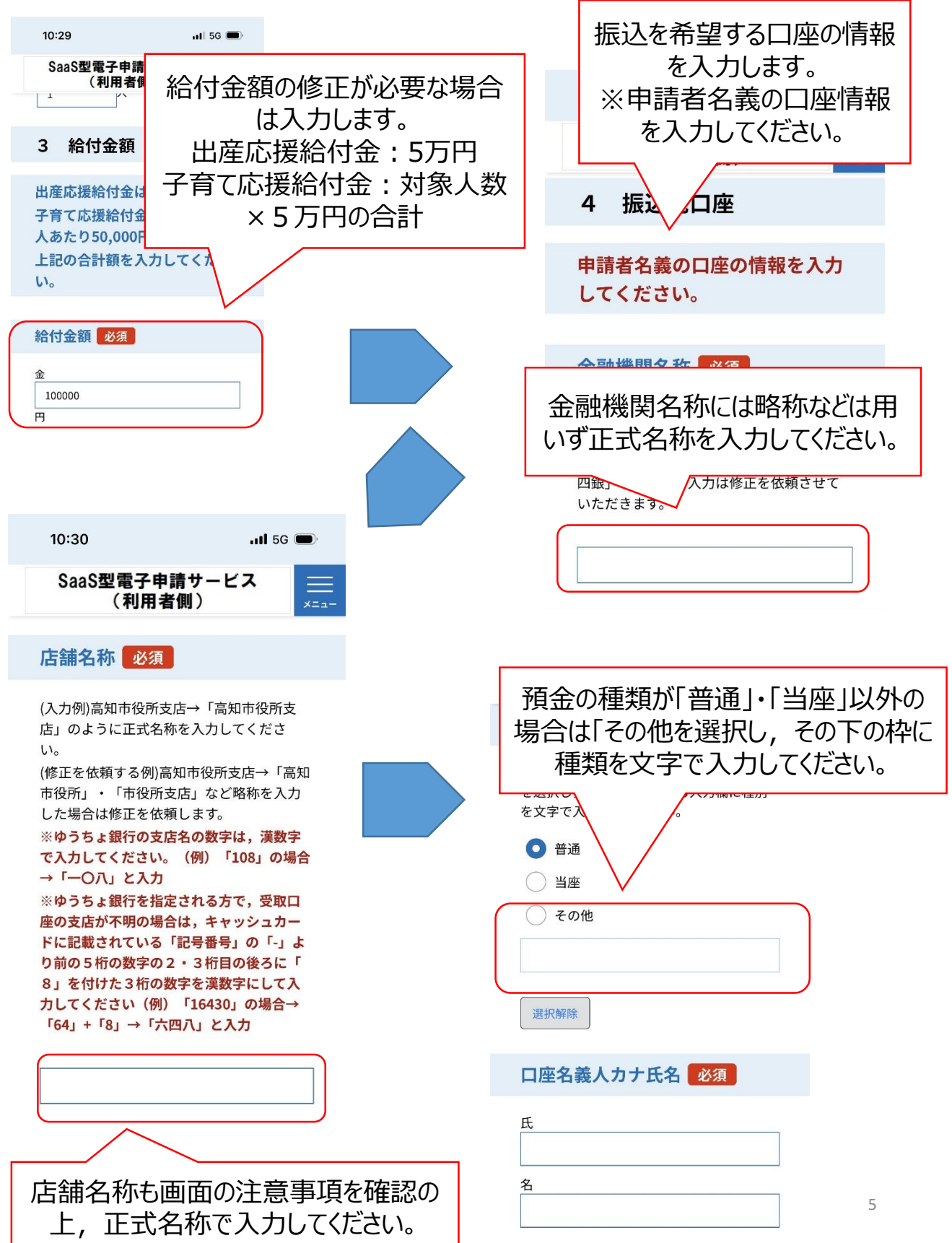

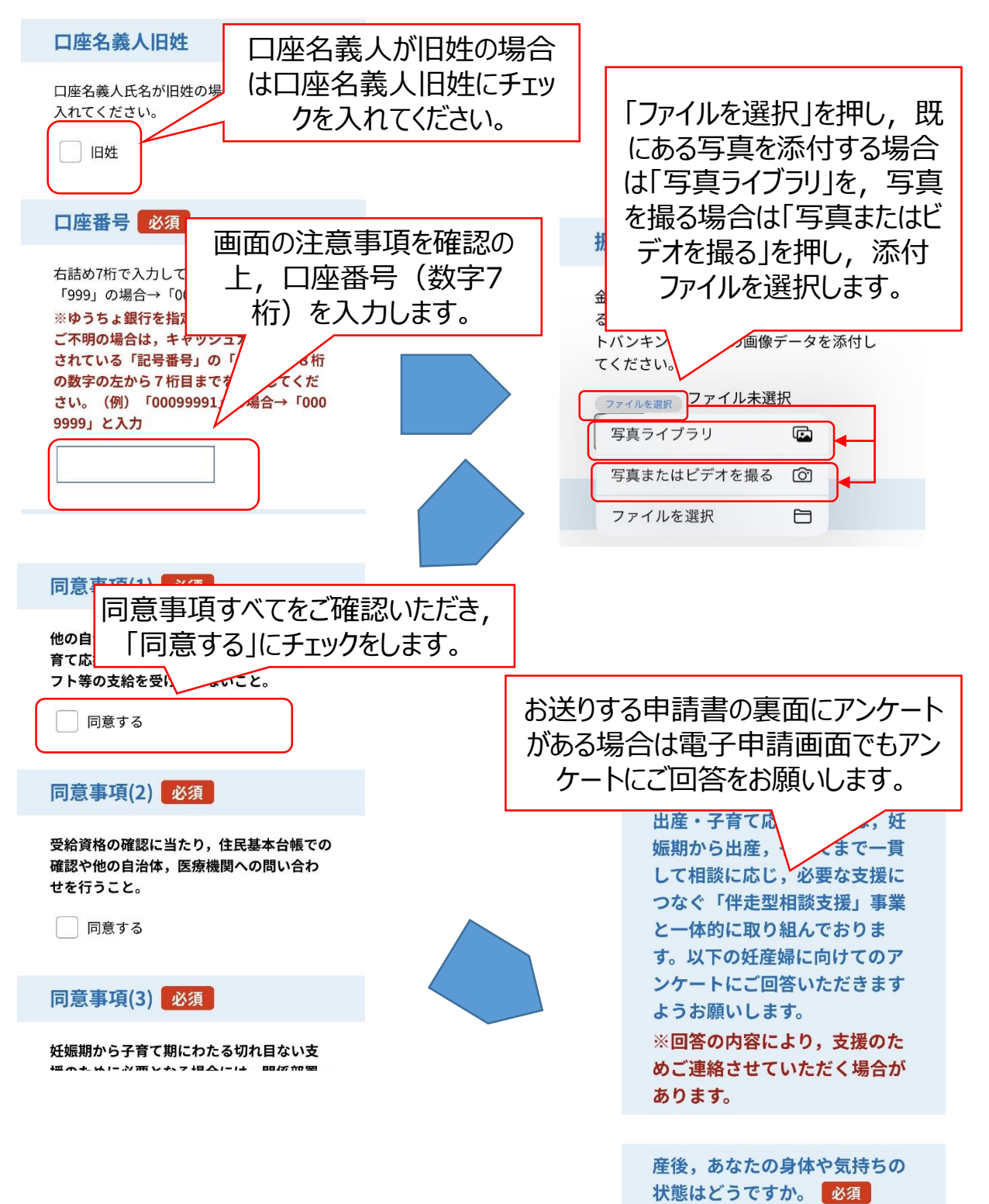

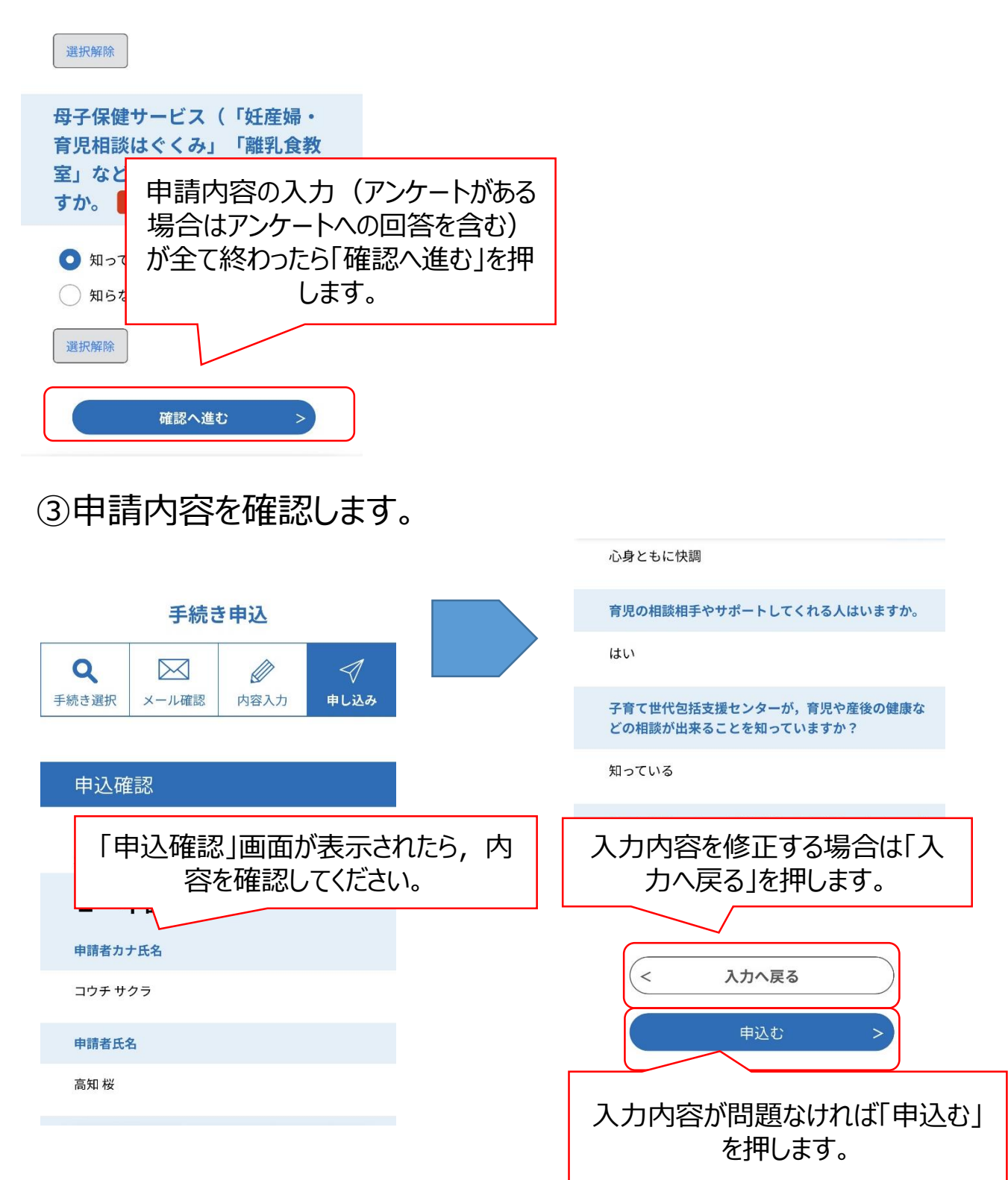

## ④申込内容を確定します。

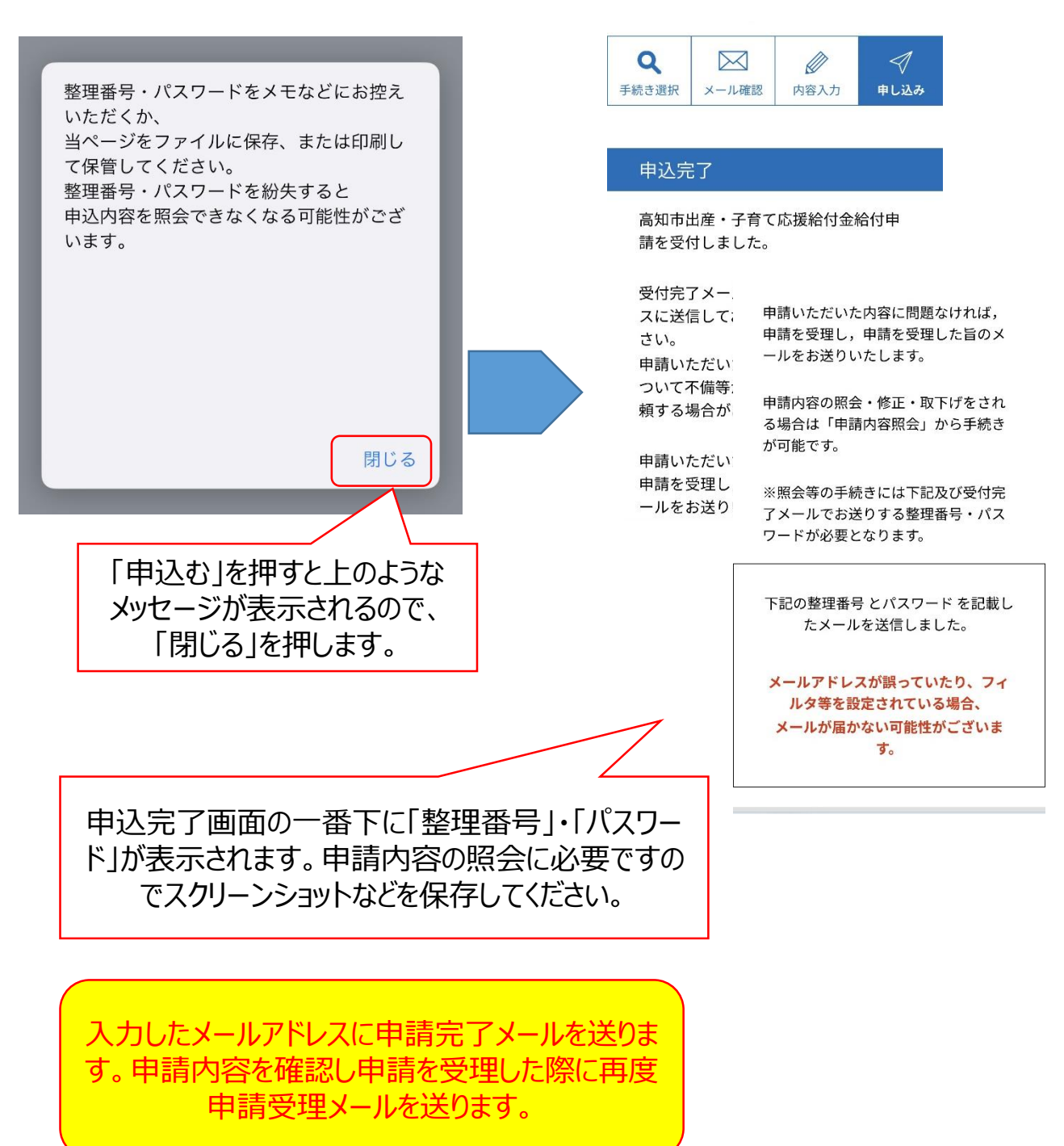